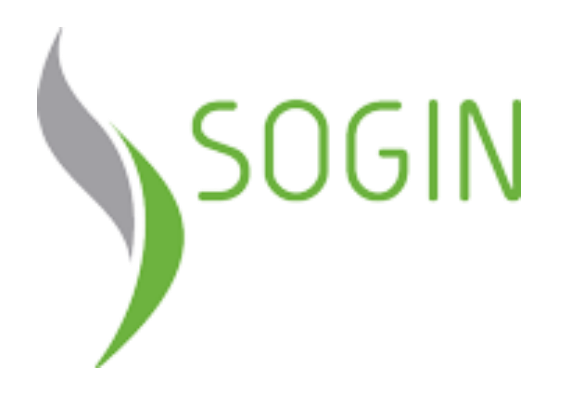

# Istruzioni per la Registrazione e l'Abilitazione al Portale Acquisti di SOGIN

# Download "Modulo di Adesione al Portale" e nuova Registrazione

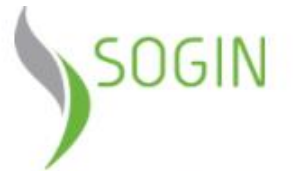

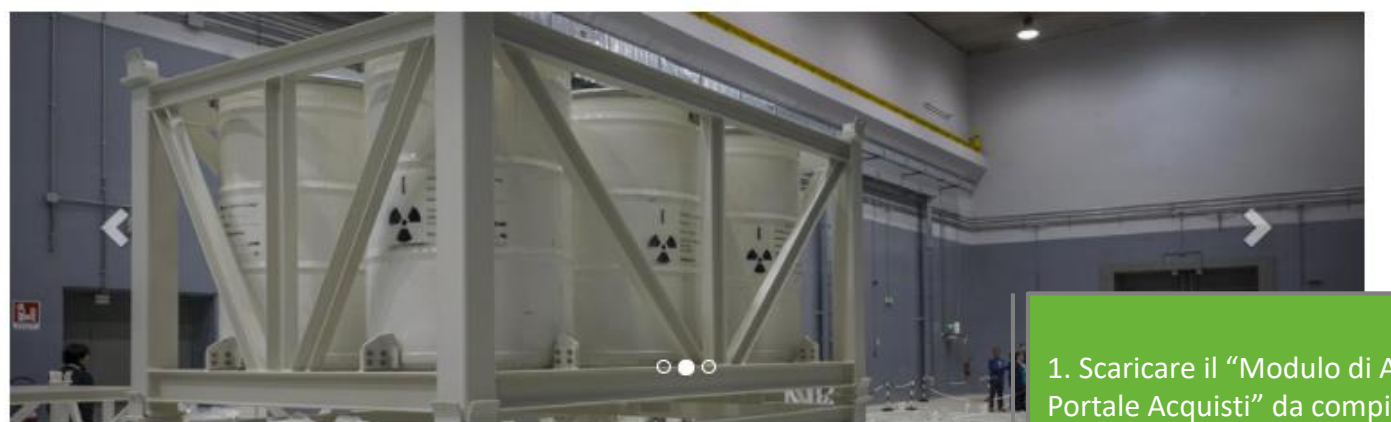

| 1   |  | man         | - 1         |
|-----|--|-------------|-------------|
| -   |  | [ [ 5, [m]] | Vala        |
| 1.1 |  |             | V 101 10101 |
|     |  |             |             |

Username

.....

#### Accedi

Registrazione al portale

Recupero username o password

Requisiti minimi hw e sw

### Documentazione

- Regolamento per l'accesso al Portale
- Modulo di adesione al Portale Acquisti
- Istruzioni per la registrazione e abilitazione
- · Procedure e regolamenti

2. Effettuare una nuova registrazione cliccando sul presente link 1. Scaricare il "Modulo di Adesione al Portale Acquisti" da compilare e sottoscrivere con Firma Digitale

Assistenza on line

Serviz

- Numero Verde 800 131899
- Numero dall'estero +39 02 266002 673

Il servizio assistenza è attivo dal lunedì al venerdì dalle ore 09:00 alle ore 18:00

# Compilazione Dati di Registrazione

|                                                                                                    | Dati di re                                                                  | gistrazione                                                                                |        |   |                                                                                                    |                                |                            |               |  |
|----------------------------------------------------------------------------------------------------|-----------------------------------------------------------------------------|--------------------------------------------------------------------------------------------|--------|---|----------------------------------------------------------------------------------------------------|--------------------------------|----------------------------|---------------|--|
|                                                                                                    |                                                                             |                                                                                            |        |   |                                                                                                    |                                | Salva 🛛 🖾 Chiudi           |               |  |
| Informazioni Utente                                                                                                    | Informazioni sull'Azienda                                                   |                                                                                            |        |   |                                                                                                    |                                | C Ripristina               |               |  |
| * Nome                                                                                                    | * Nazione                                                                   |                                                                                            | ITALIA |   | •                                                                                                    |                                |                            |               |  |
|                                                                                                    | * Ragione s                                                                 | ociale (compresa forma giuridica)                                                          |        |   |                                                                                                    |                                |                            |               |  |
| * Cognome                                                                                                    | ✤ Forma giu                                                                 | ridica                                                                                     |        |   | •                                                                                                    |                                |                            |               |  |
| E-mail PEC abilitata alla ricezione anche d                                                                                                  | ∦ ★ Codice Fis                                                              | cale                                                                                       |        |   |                                                                                                    |                                |                            |               |  |
| ordinarie (o strumento analogo per gli ope<br>stranieri) - domicilio eletto per la ricezione                                                 | * Partita IVA                                                               |                                                                                            |        |   |                                                                                                    |                                |                            |               |  |
| le comunicazioni emesse dal Portale Acqu                                                                                                    | Partita Iva eu                                                              | ropea                                                                                      |        |   |                                                                                                    |                                | Completencie cost          | ana (/Dati di |  |
| IMPORTANTE: Questo indirizzo email verrà<br>utilizzato per l'accesso al sito e per tutte le<br>comunicazioni. Assicurati di inserire l'indir | ră<br>Identificativo societario obbligatorio per nazioni extra<br>UE<br>lir |                                                                                            |        |   | completare la sezione "Dati di<br>registrazione" con le<br>informazioni richieste e<br>cliccare sul tasto "Salva" nella |                                |                            |               |  |
| corretto. Si prega di utilizzare ";" (punto e                                                                                                | * Indirizzo                                                                 |                                                                                            |        |   |                                                                                                    |                                |                            |               |  |
| per separare più indirizzi.                                                                                                    | * CAP                                                                       |                                                                                            |        |   |                                                                                                    |                                |                            |               |  |
| ∗ Telefono                                                                                                    | * Comune                                                                    |                                                                                            |        |   |                                                                                                    | parte in alto della schermata. |                            |               |  |
| Numero Cellulare                                                                                                    | * Provincia                                                                 |                                                                                            |        | • |                                                                                                    |                                | NB: i campi contrassegnati |               |  |
| (si prega di inserire "+" "codice paese" e "<br>di cellulare" senza spazi)                                                                   | Telefono (centralino)                                                       |                                                                                            |        |   |                                                                                                    |                                | * sono campi obbligatori.  |               |  |
| Fax ufficio amministrazione                                                                                                    | Fax aziendale                                                               |                                                                                            |        |   |                                                                                                    |                                |                            |               |  |
| <ul> <li>Username (memorizzalo: ti servirà per a<br/>servizi riservati!)</li> </ul>                                                          | Sito Web                                                                    |                                                                                            |        |   |                                                                                                    |                                |                            |               |  |
| (si prega di inserire la username)                                                                                                    |                                                                             |                                                                                            |        |   |                                                                                                    |                                |                            |               |  |
| <ul> <li>Lingua preferita (per visualizzazione eventi on-<br/>line)</li> </ul>                                                               |                                                                             | •                                                                                          |        |   |                                                                                                    |                                |                            |               |  |
| * Fuso Orario                                                                                                    |                                                                             | (GMT + 1:00) CET(Central Europe Time), Brussels, Budapest, Copenhagen, Madrid, Paris, Rome |        |   |                                                                                                    |                                |                            |               |  |
|                                                                                                    |                                                                             |                                                                                            |        |   |                                                                                                    |                                |                            |               |  |

## Inserimento "Modulo di Adesione al Portale"

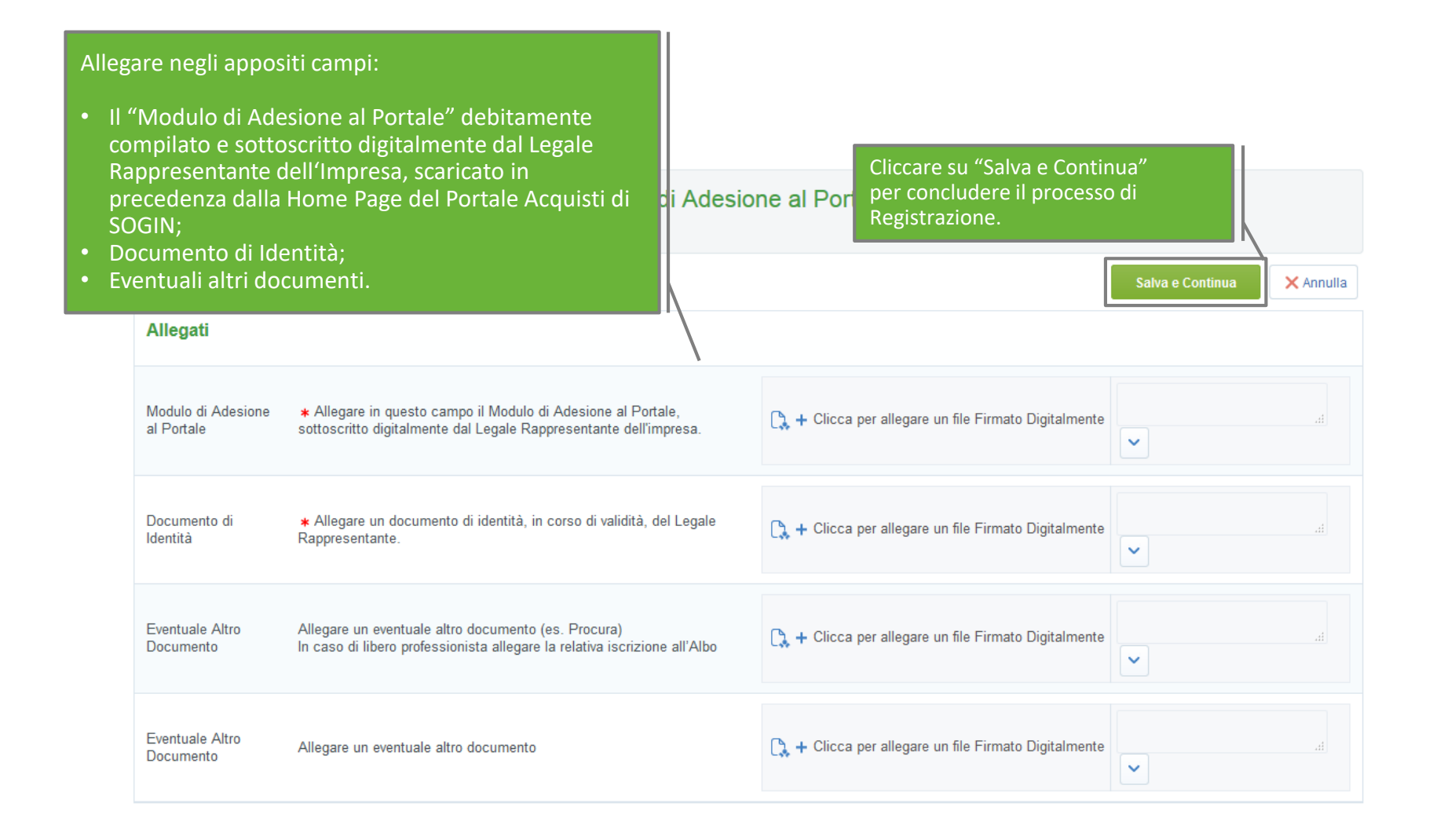

# **Conclusione della Registrazione**

### Una schermata confermerà l'avvenuta conclusione con successo della Registrazione.

La fase di Registrazione del tuo Account è stata Completata. L'Attivazione del tuo Account sarà attentamente valutata e ti verrà comunicata via email. A seguito dell'Attivazione sarai in grado di accedere in piattaforma inserendo la tua Username e la Password che hai ricevuto via email a seguito della Registrazione.

Una e-mail di sistema di conferma sarà inviata all'indirizzo mail inserito in fase di registrazione. L'e-mail riporterà la password temporanea di accesso alla piattaforma che dovrà essere modificata in fase di primo accesso.

A valle della valutazione del "Modulo di Adesione al Portale" sottoscritto digitalmente, il sistema invierà una seconda e-mail di conferma avvenuta abilitazione.

L'abilitazione al Portale è condizione necessaria per l'attivazione delle credenziali di accesso.